Teacher's 🕂 Choice

ELMO

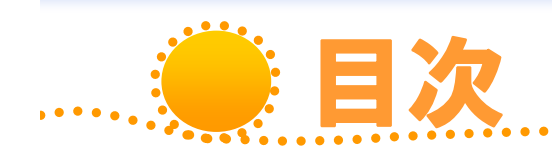

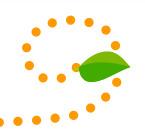

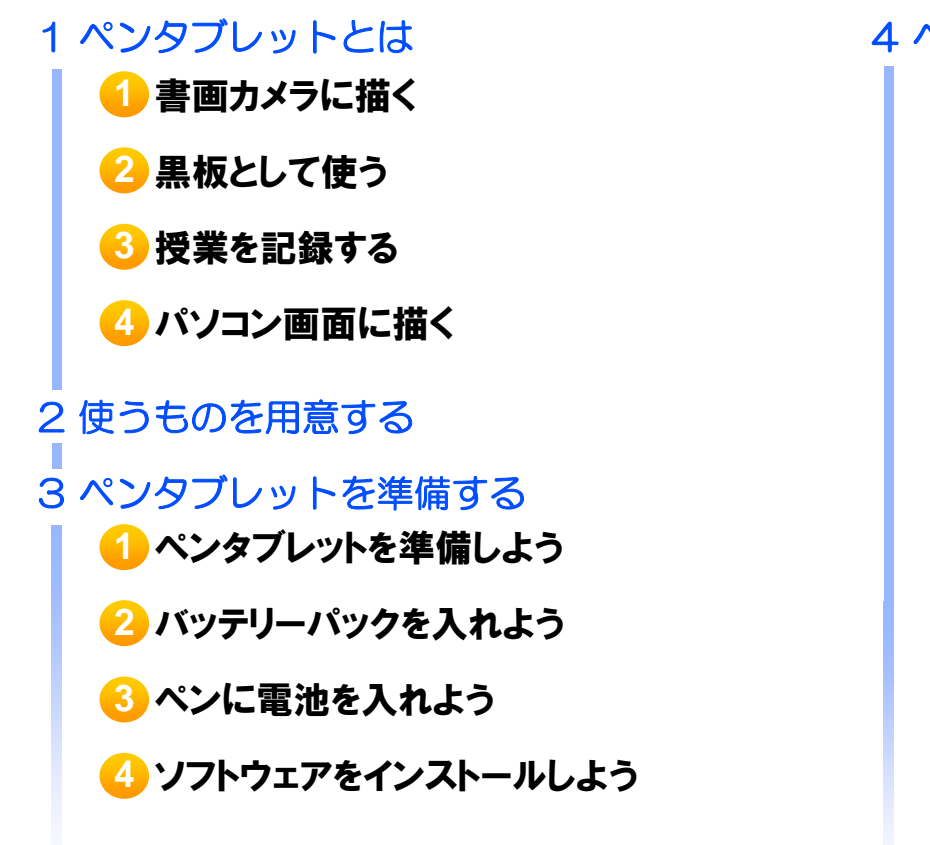

- 1 ペンタブレットを使用しよう
- 😢 ケーブルをつなぎ、 確認しよう
- <mark>6</mark> 書画カメラの電源を入れよう
- 👍 ペンタブレットの電源を入れよう
- 😔 ソフトウェアを起動しよう
- 🜀 映像に「文字」や「線」を書き込んでみよう
- 7 描いた線を消してみよう
- 😢 画面上のすべての描画を消してみよう
- 😢 ソフトウェアを終了しよう
- 🕕 ペンタブレットの電源を切ろう

#### 1 ペンタブレットとは

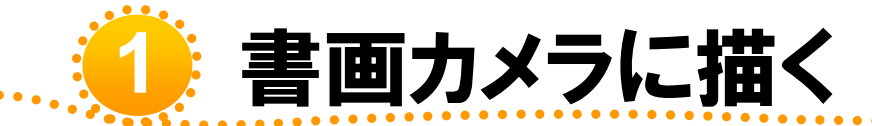

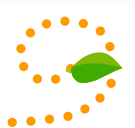

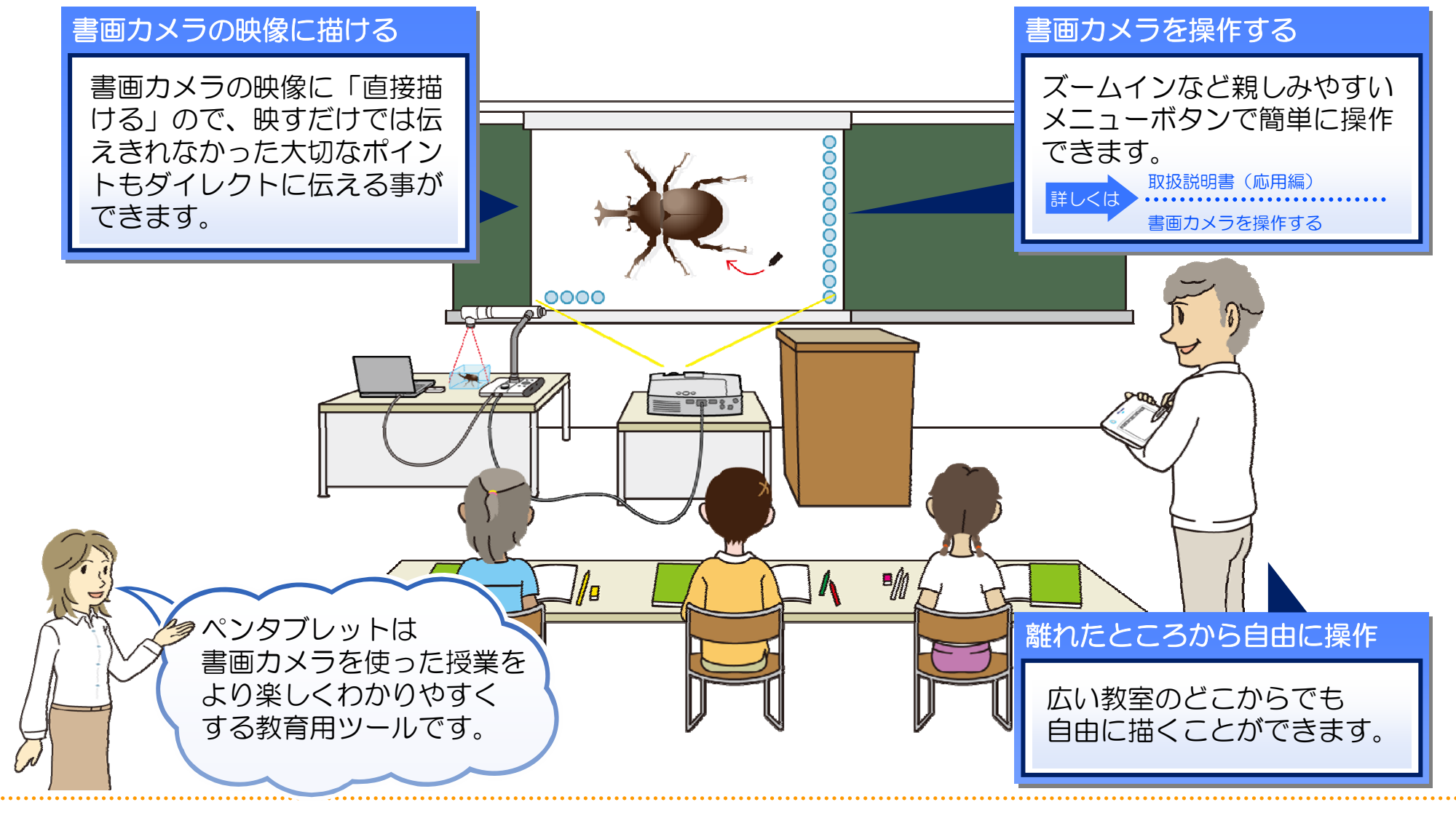

#### 1 ペンタブレットとは

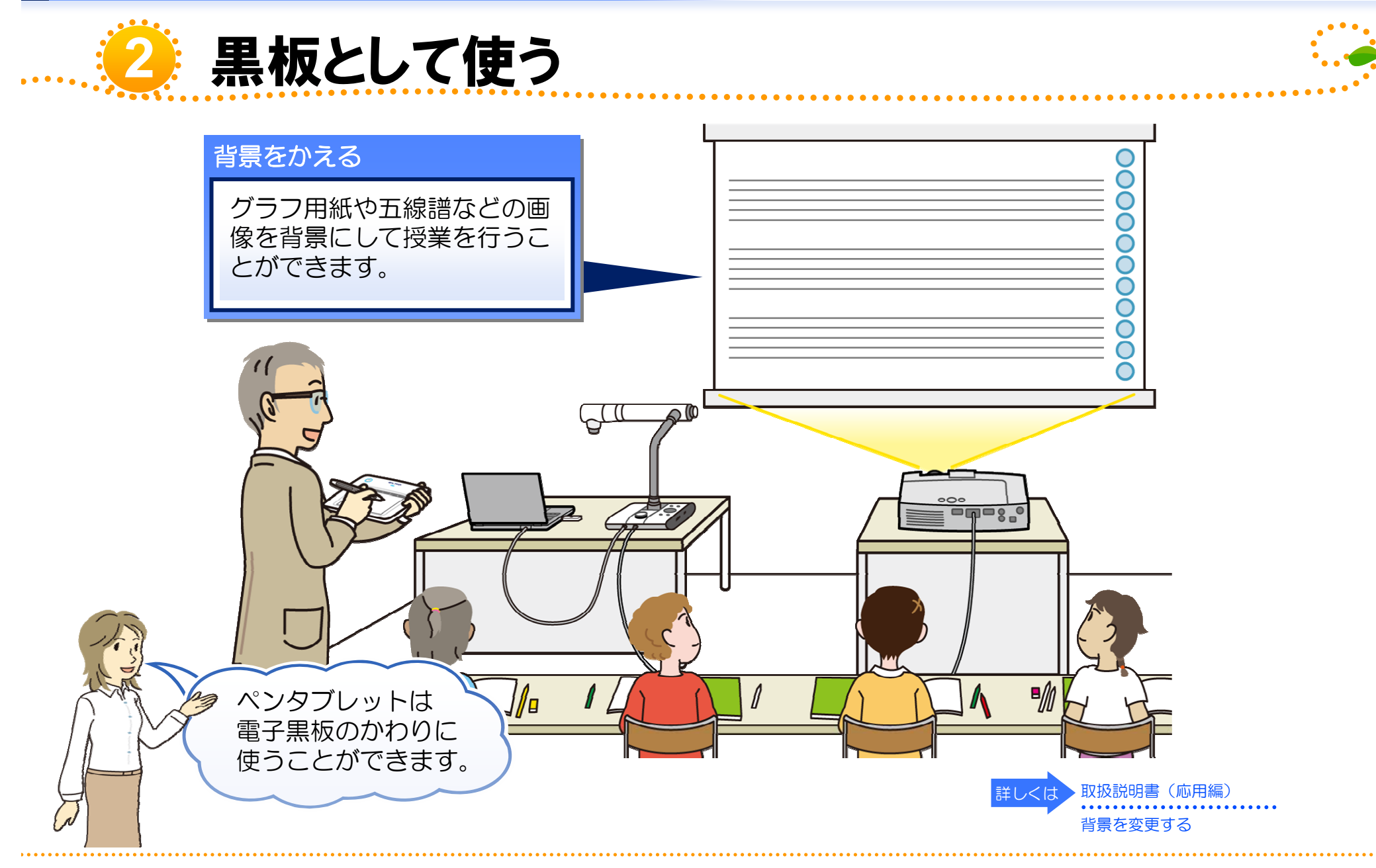

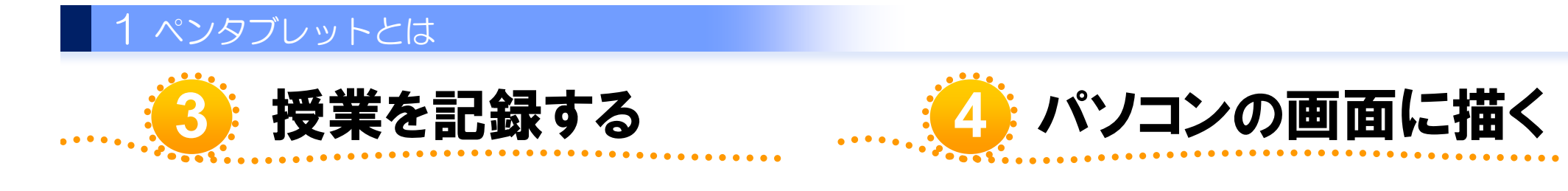

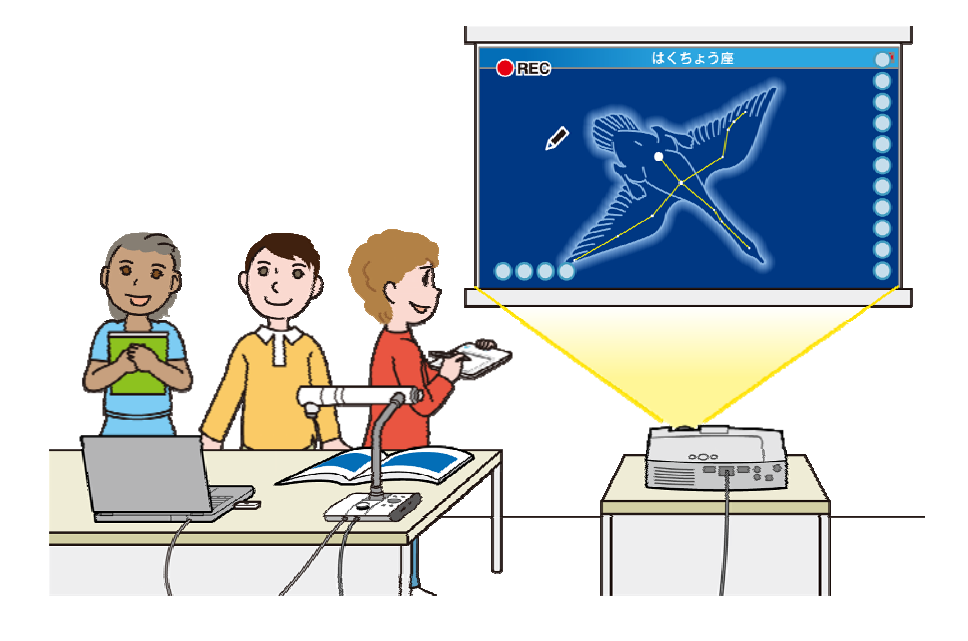

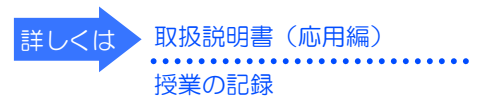

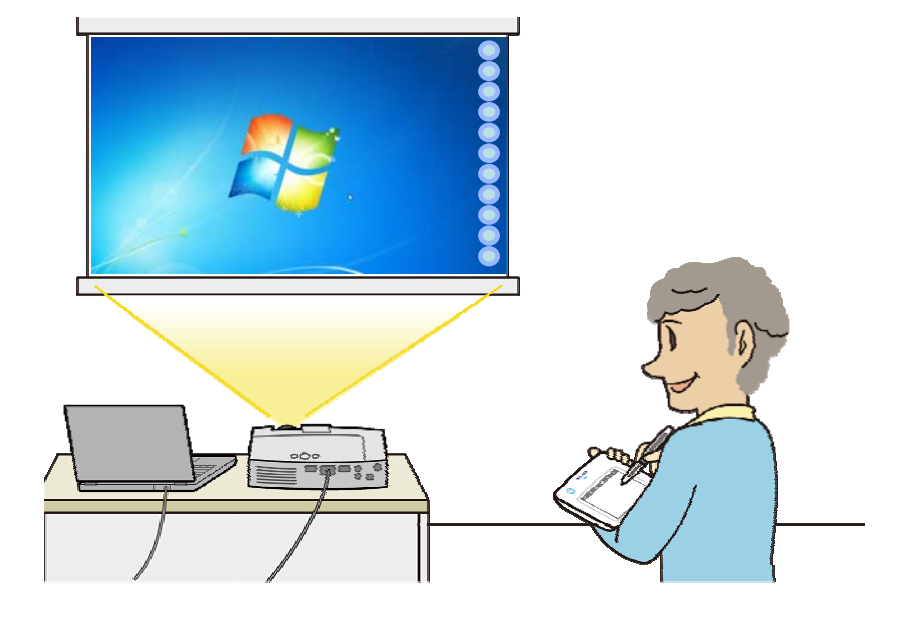

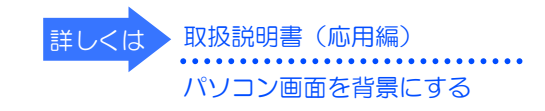

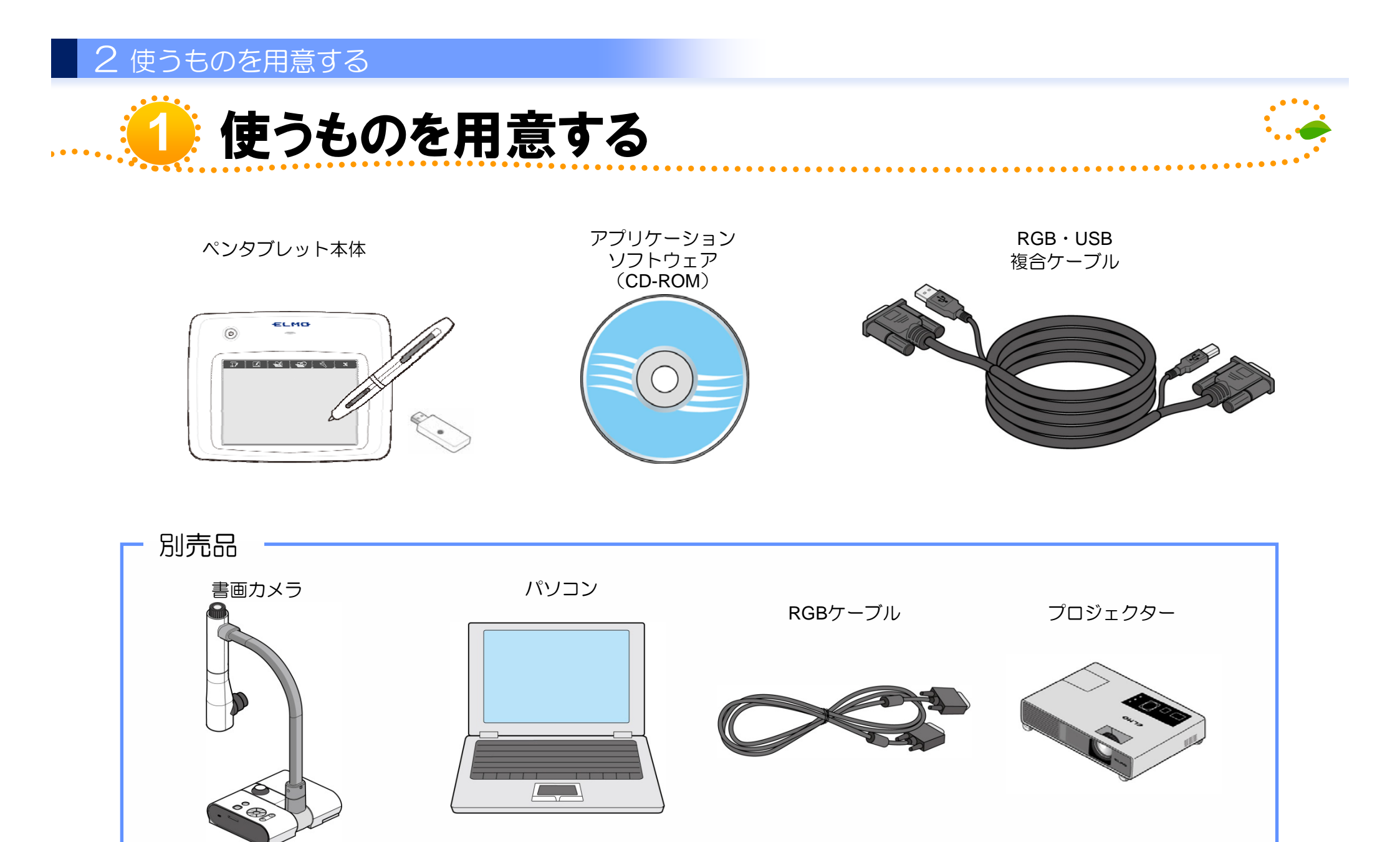

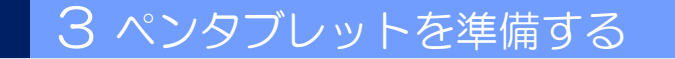

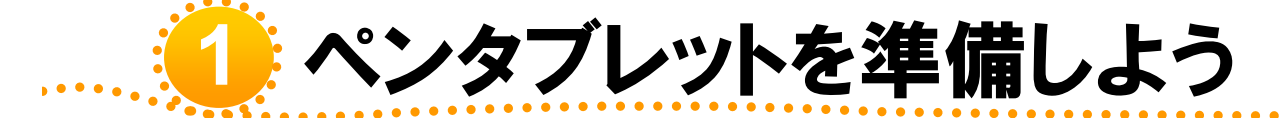

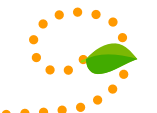

ペンタブレットを使用するためには、ペンタブレットにバッテリーパックを入れたり、ペン に電池を入れたり、パソコンに付属のソフトウェアをインストールする必要があります。

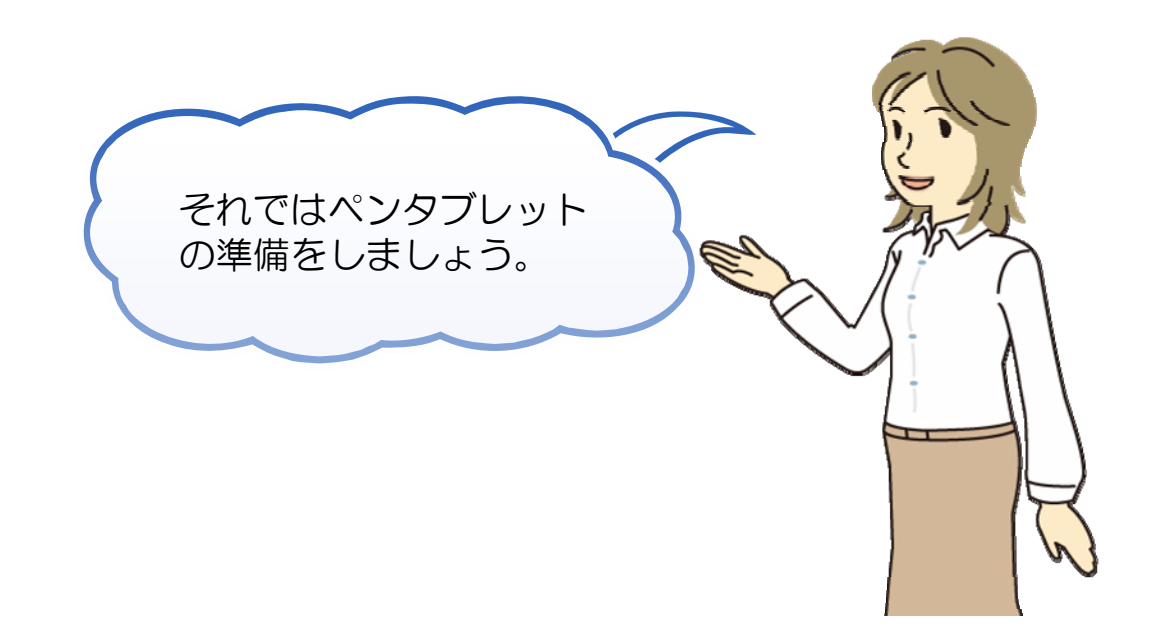

3ペンタブレットを準備する

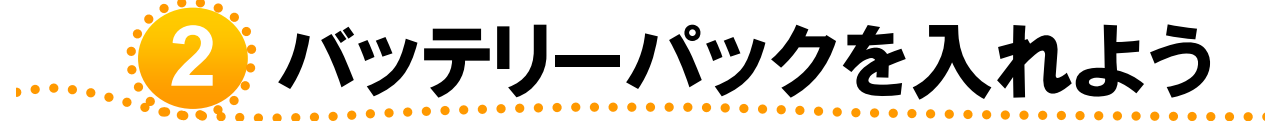

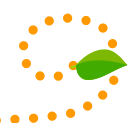

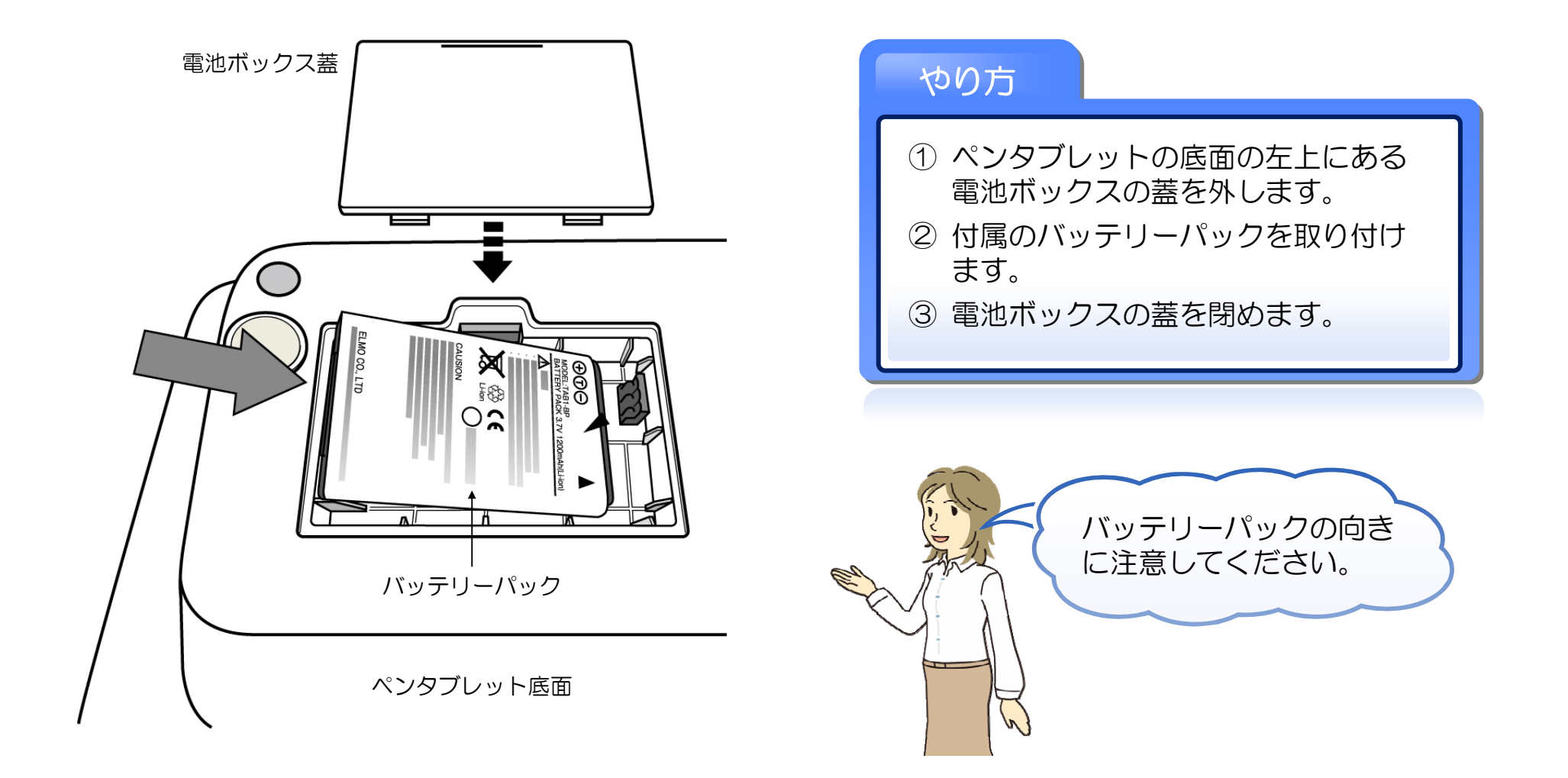

3ペンタブレットを準備する

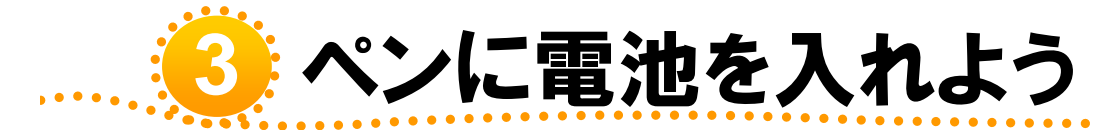

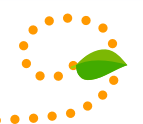

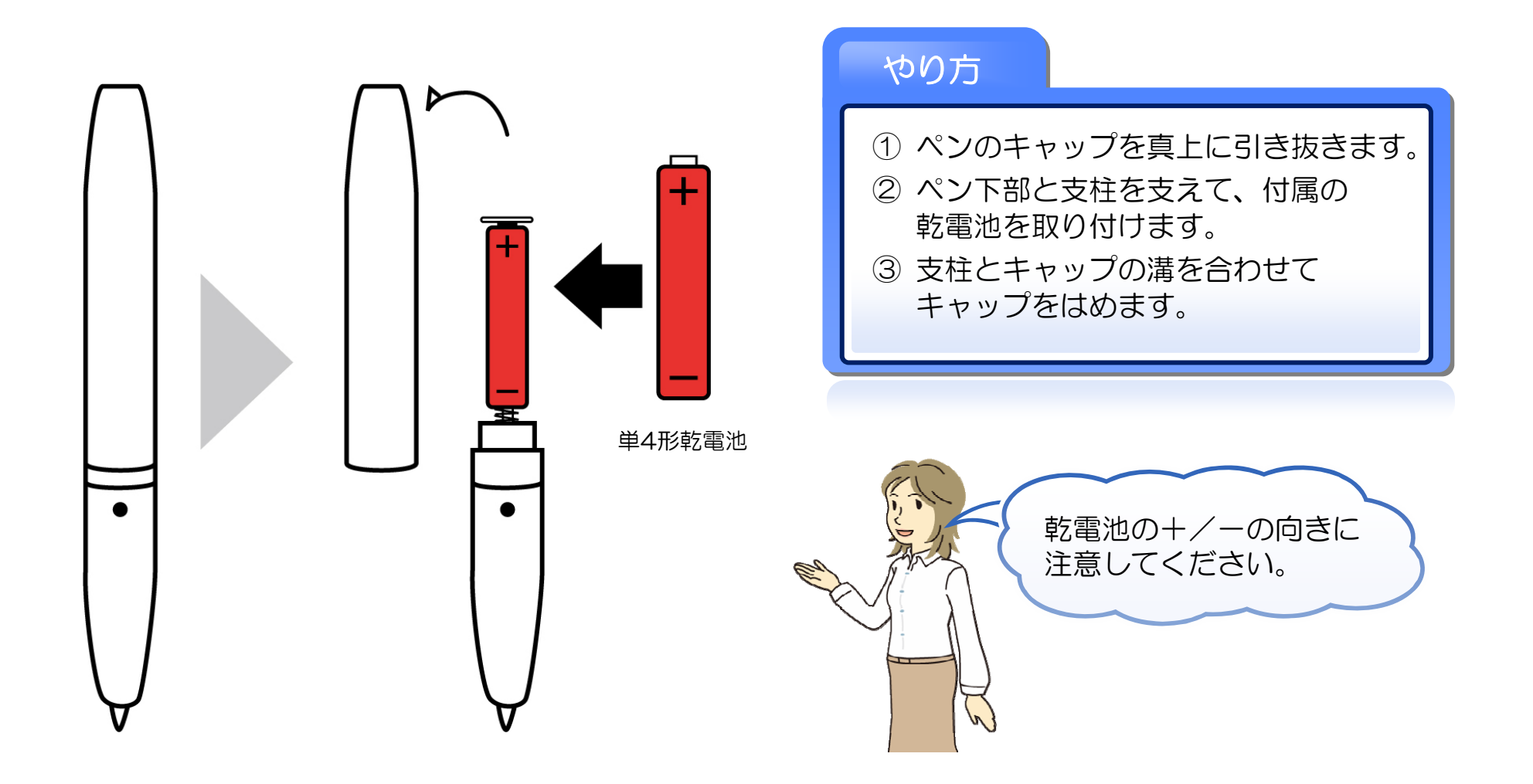

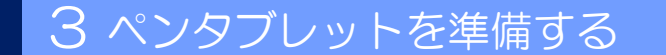

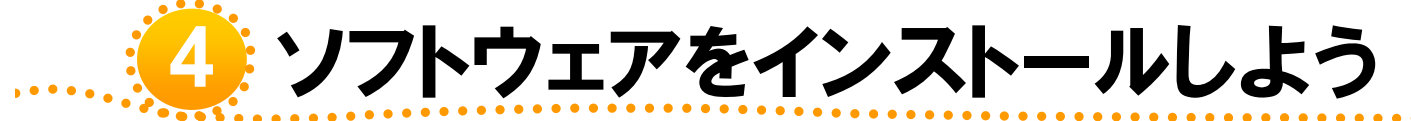

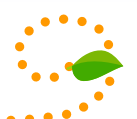

ソフトウェアは、付属のCD-ROMよりインストールしてください。 インストール方法は、付属のCD-ROMに入っている取扱説明書(応用編)をご覧ください。

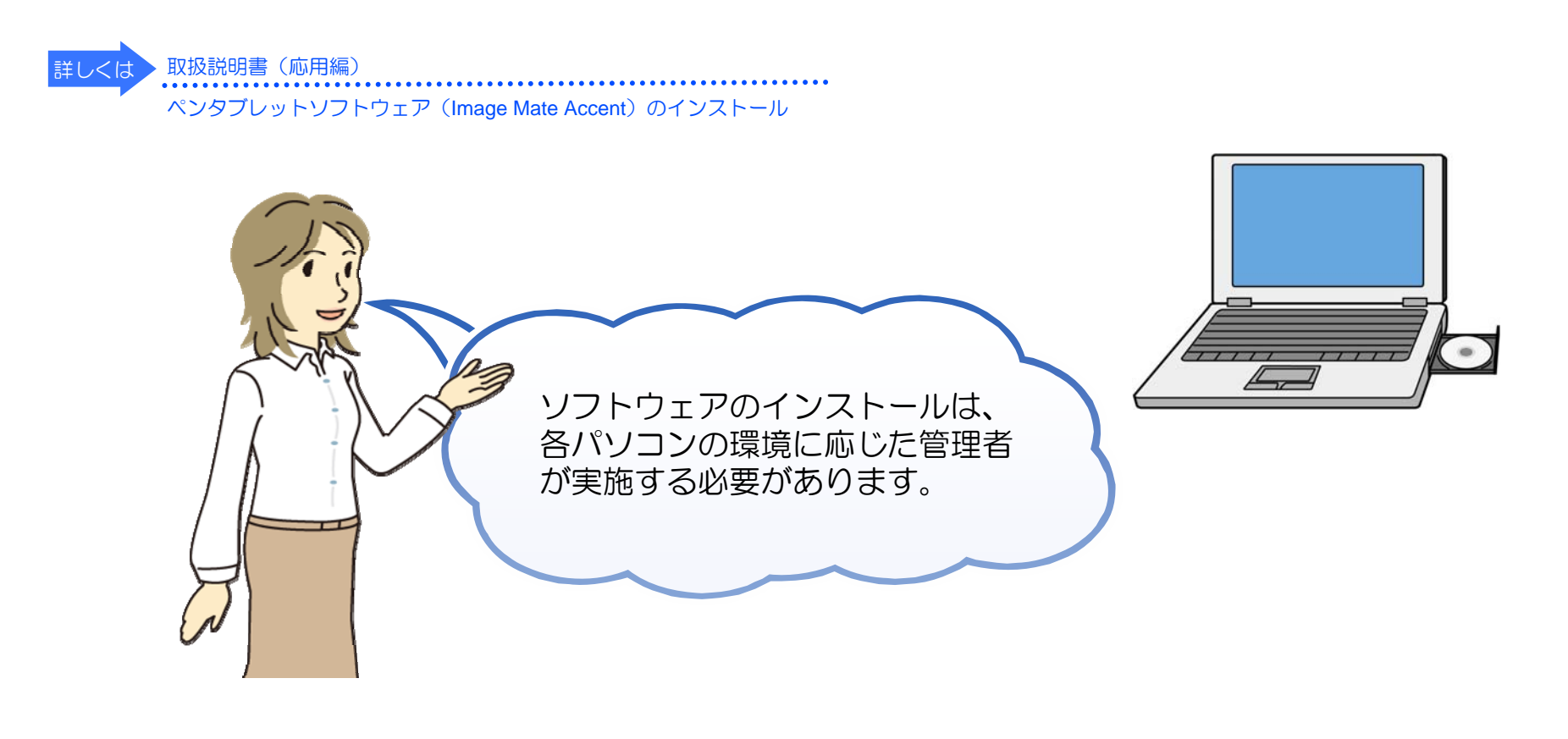

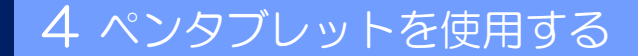

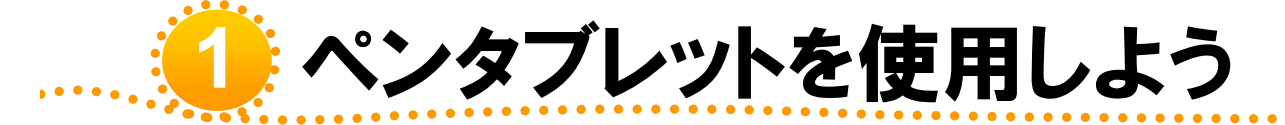

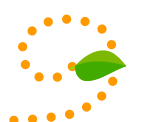

ここでは「書画カメラに描く」といった授業でもっともよく使う操作を中心に説明します。 授業でお使いになる為に必要な、ケーブルのつなぎ方やソフトウェアを使った「文字」や 「線」の描き方について説明します。

ペンタブレットを使用した便利な機能については、付属のCD-ROMに入っている取扱説明書 (応用編)をご覧ください。

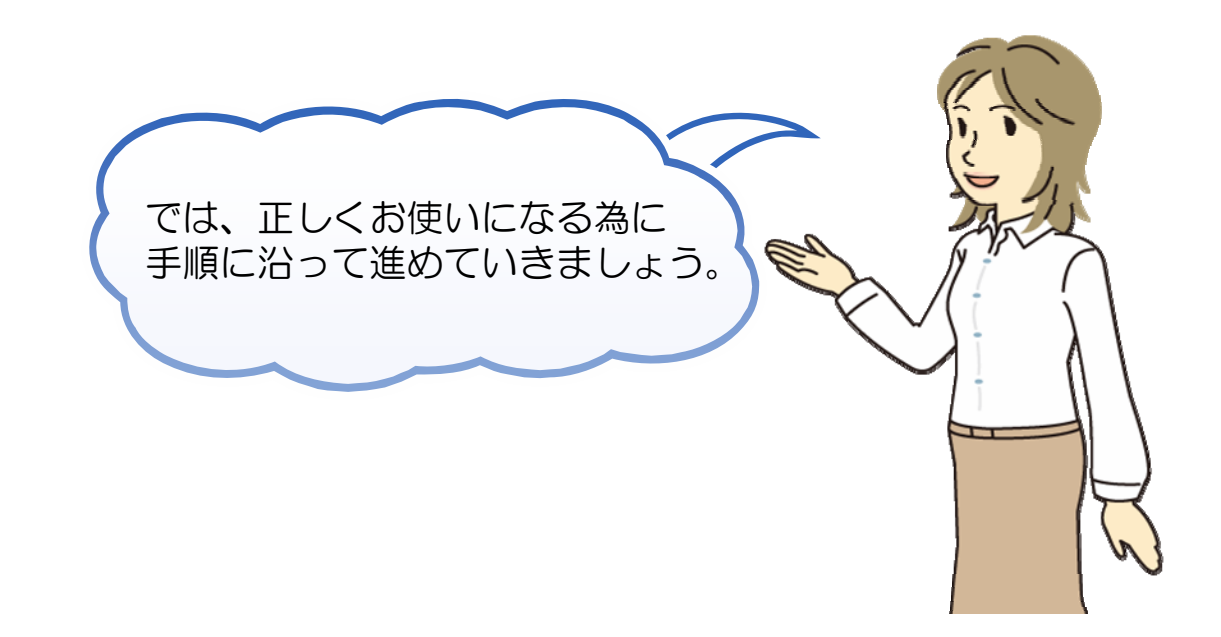

# <sub>2</sub> ケーブルをつなぎ、 確認しよう

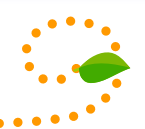

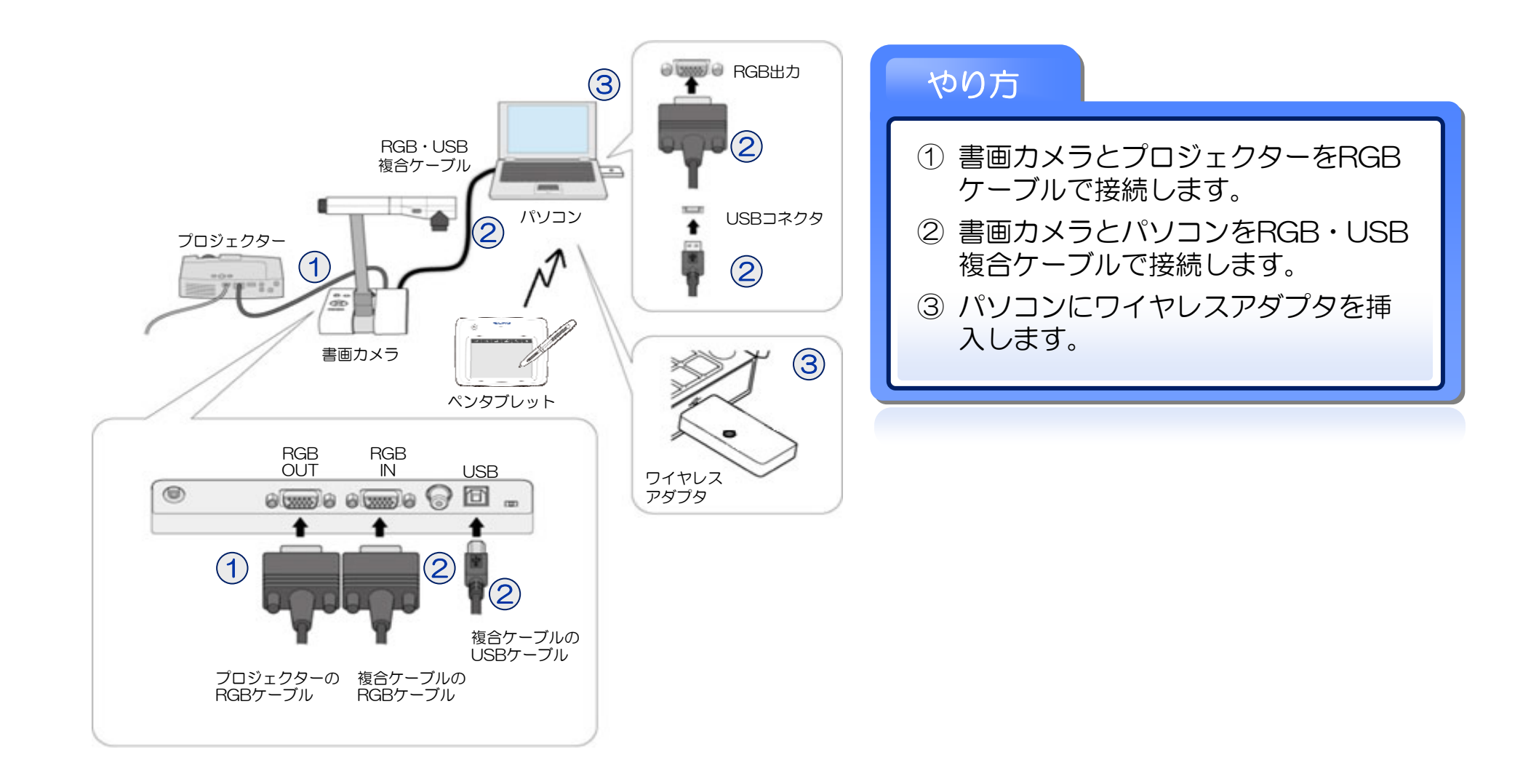

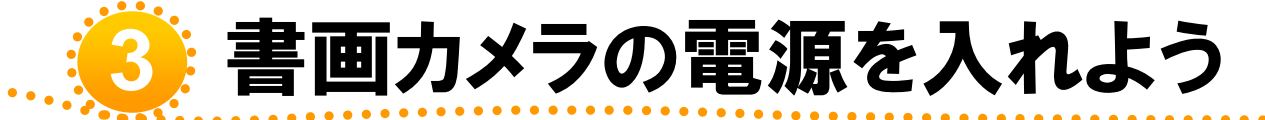

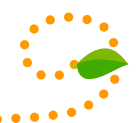

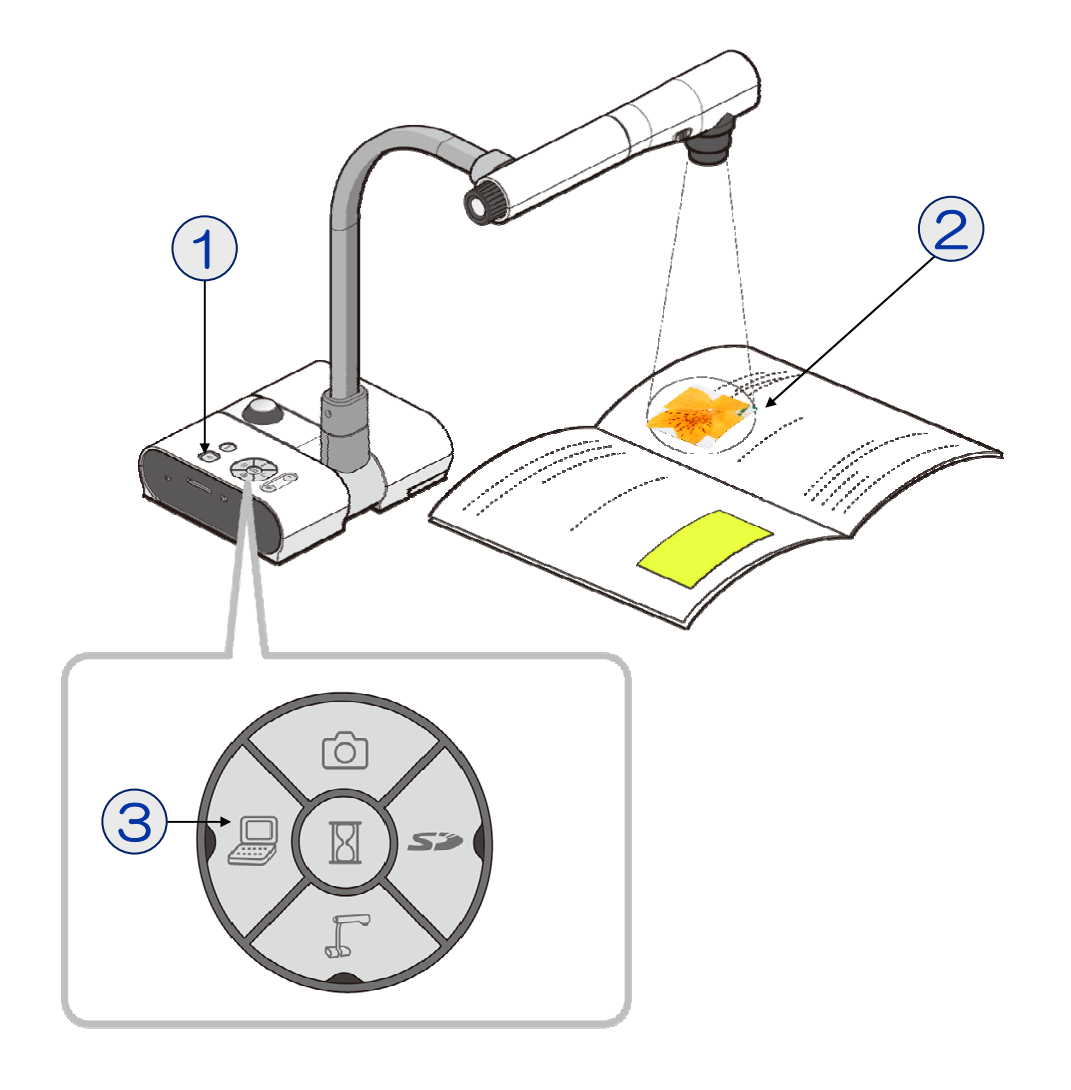

#### やり方

- ① 電源ボタンを押します。
- 2 映したいものをカメラの下へ置きます。
- ③ パソコンボタンを押します。

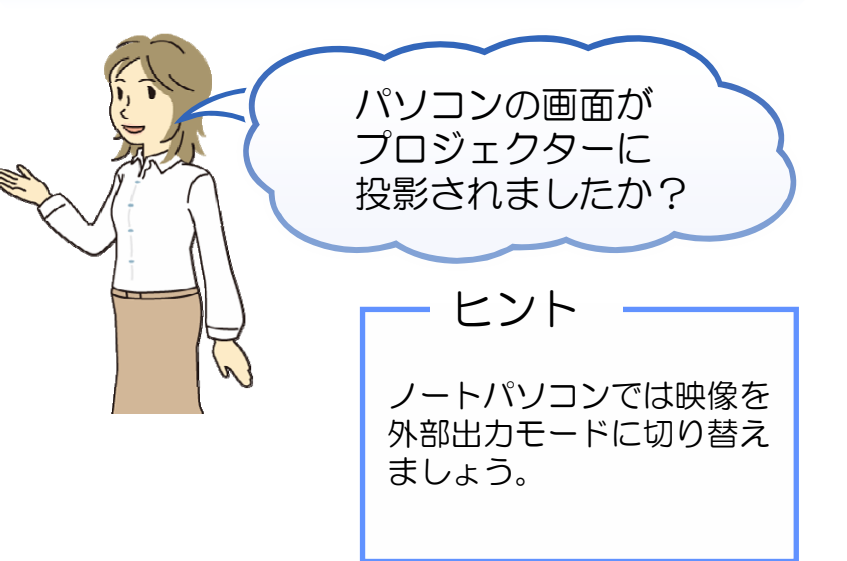

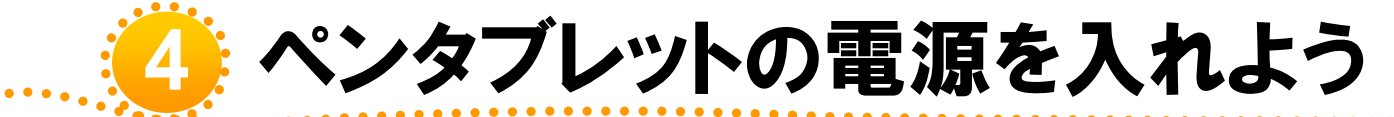

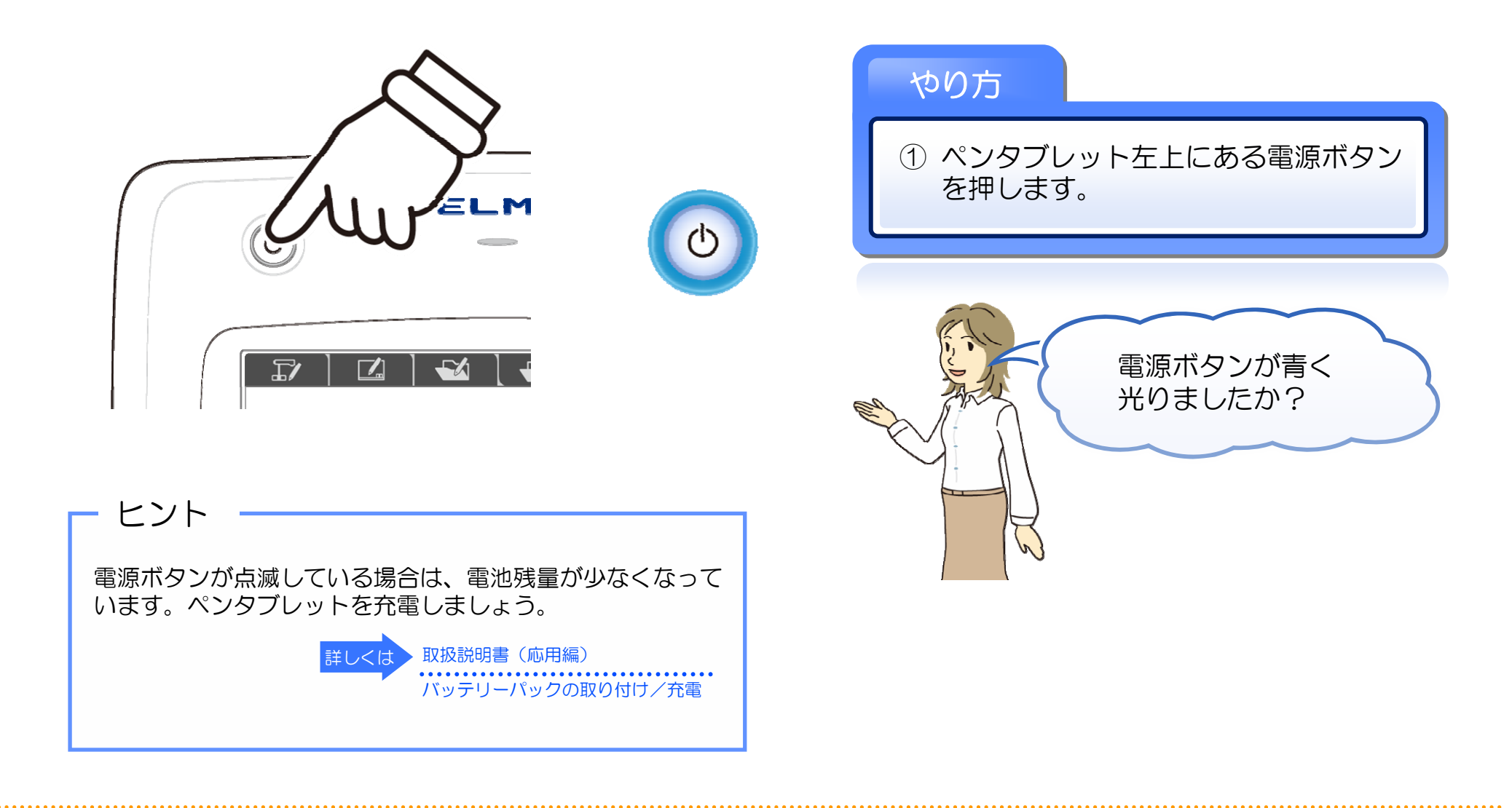

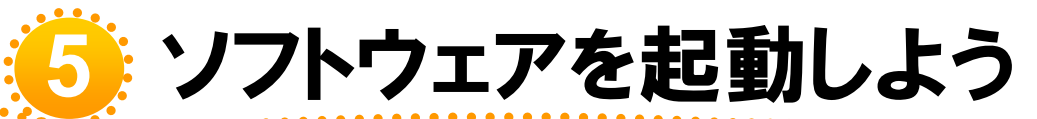

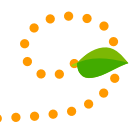

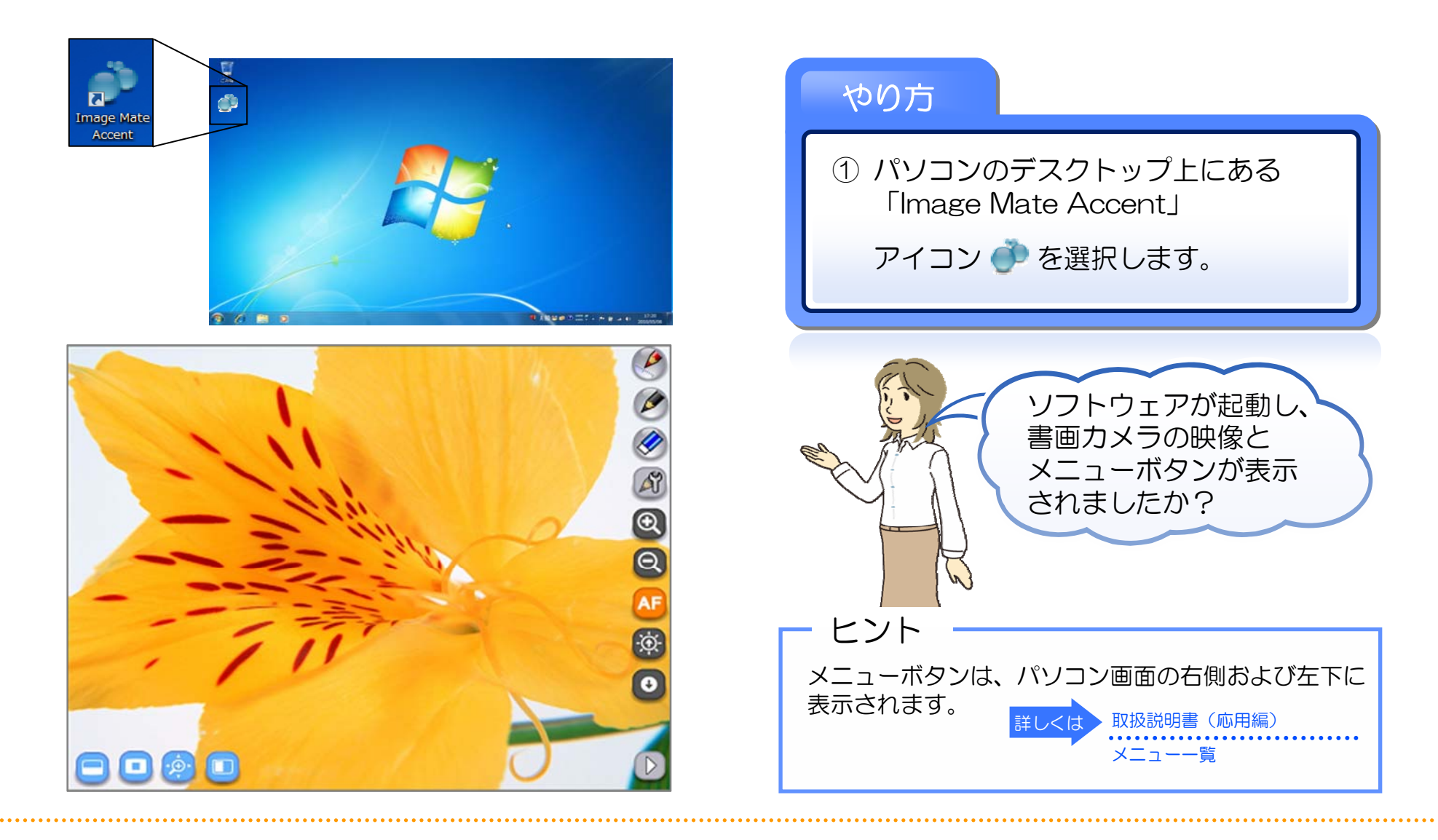

🔅 映像に「文字」や「線」を書き込んでみよう

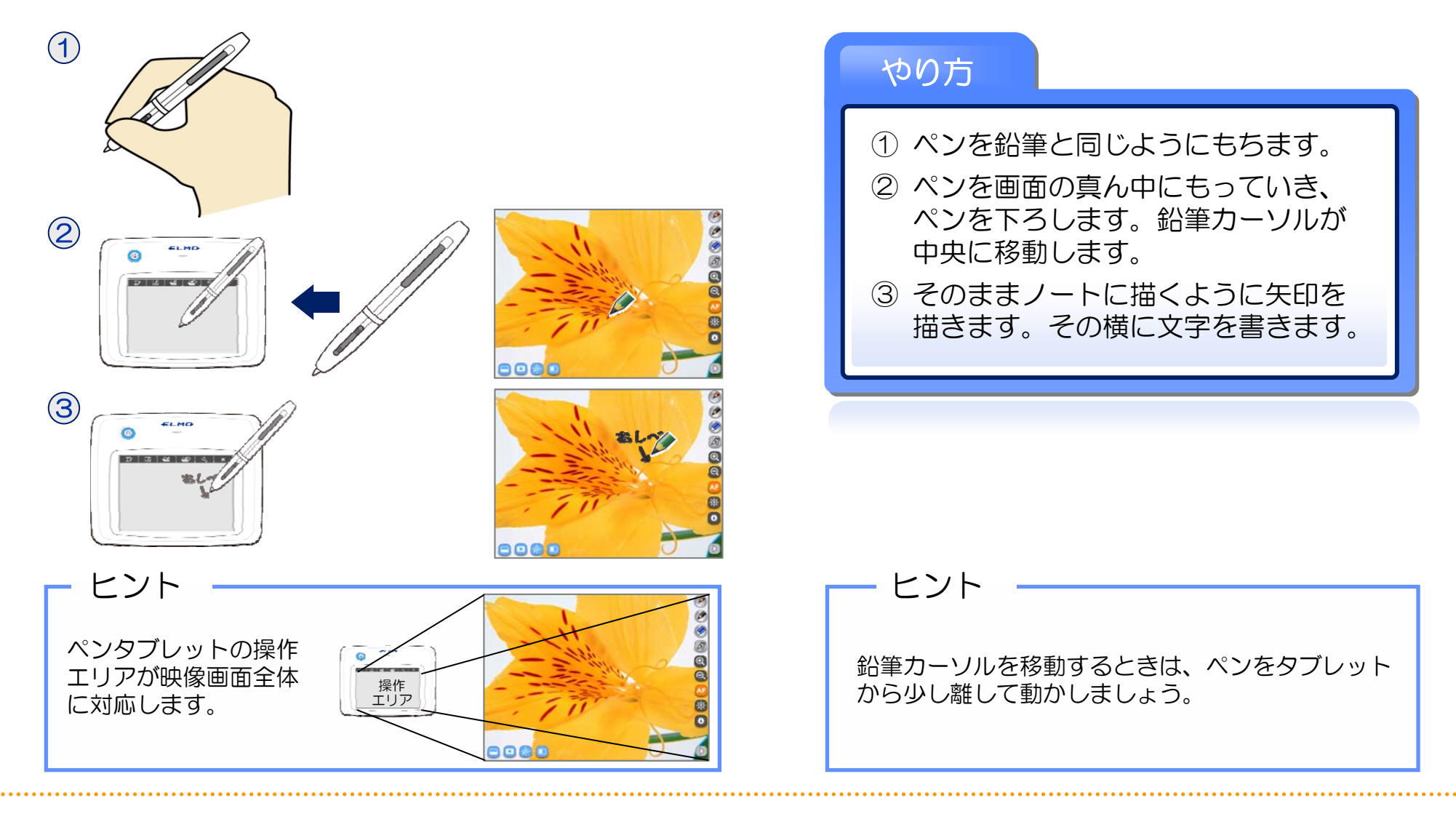

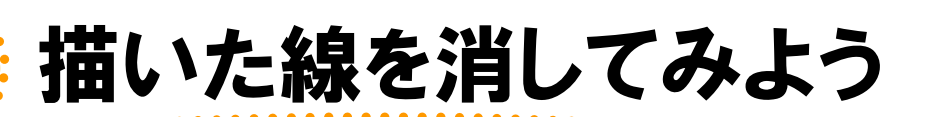

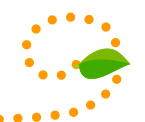

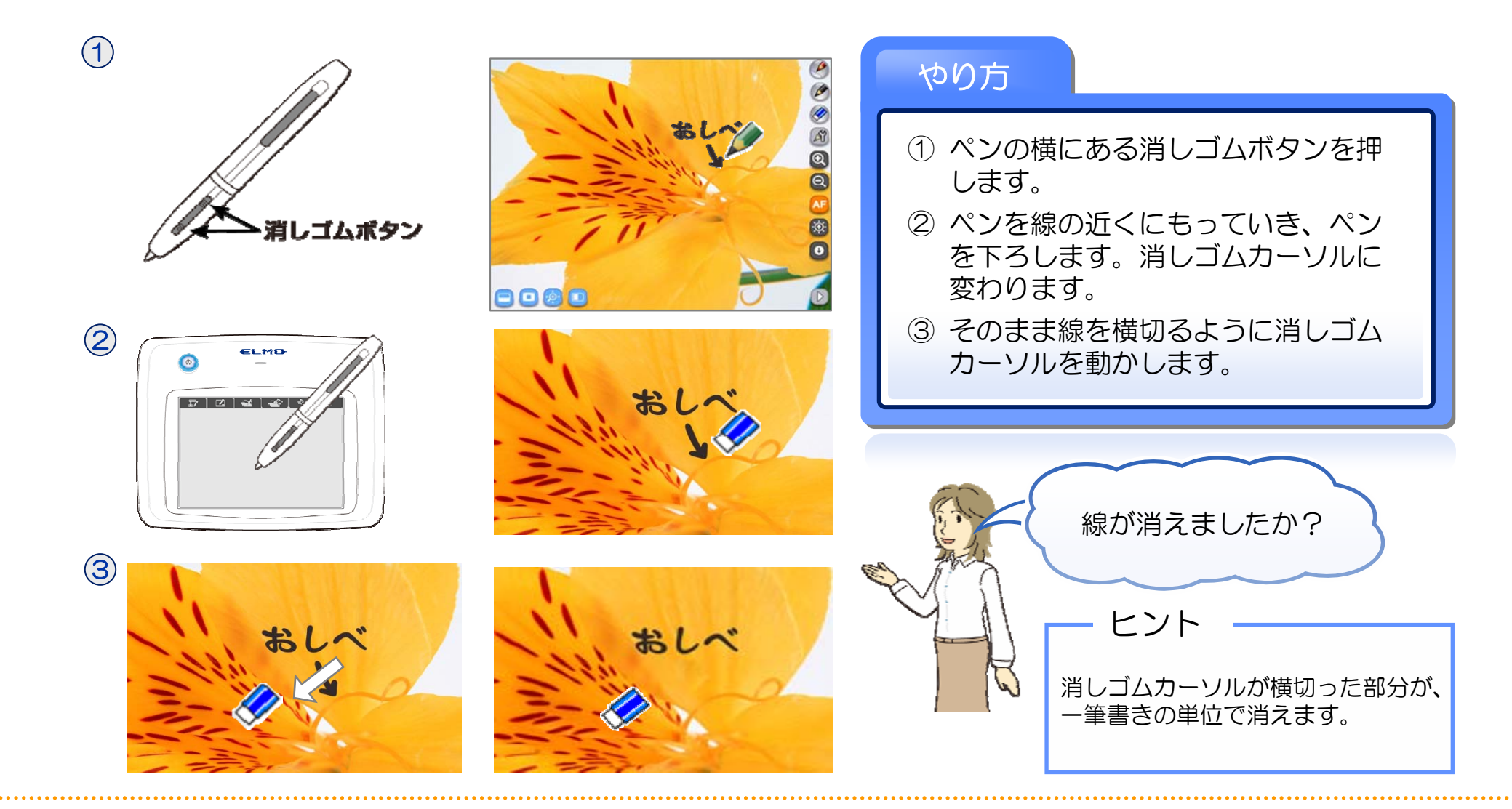

ELMO

 $\mathbf{\Theta}$ 

Θ

</u> 画面上のすべての描画を消してみよう

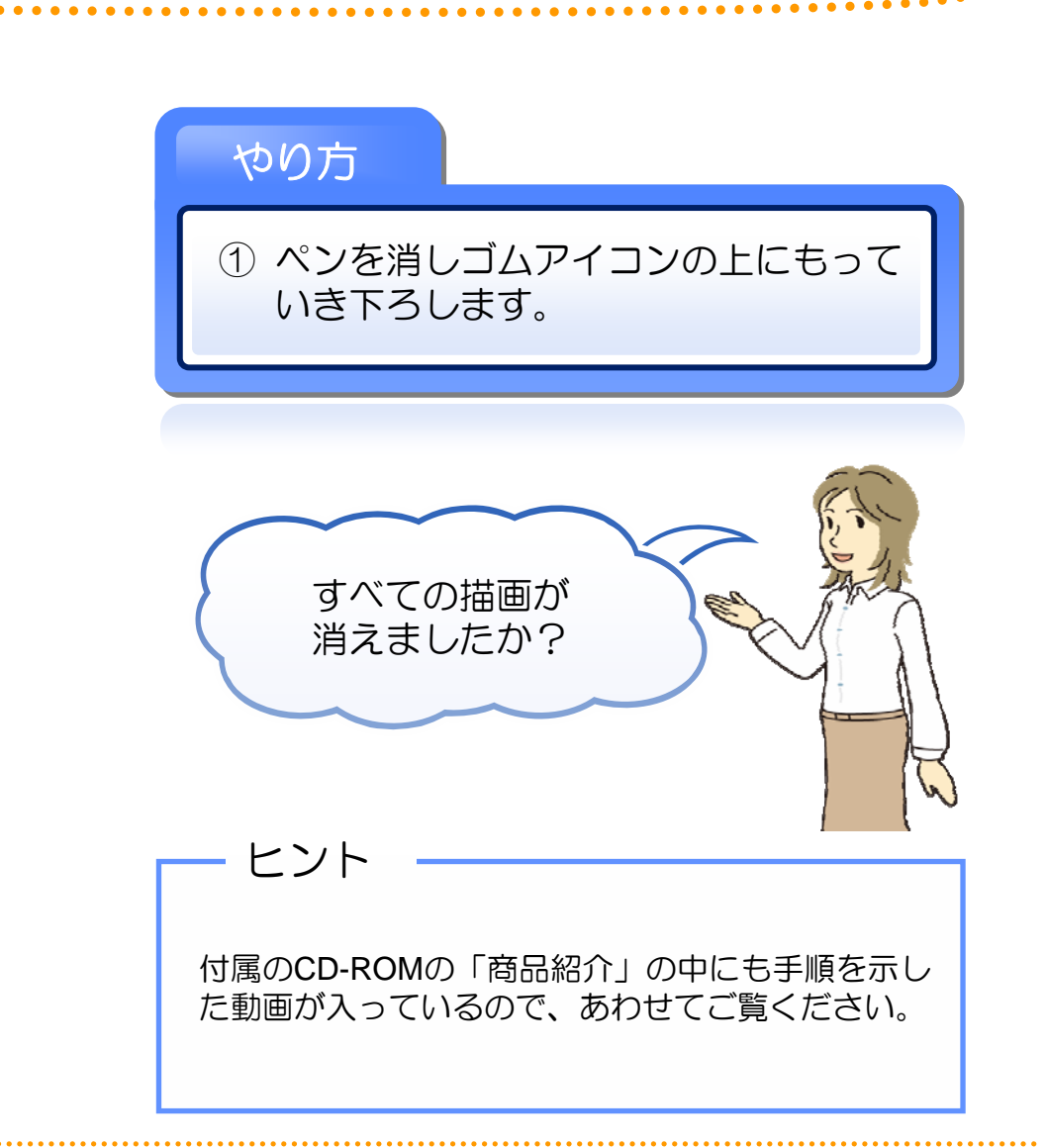

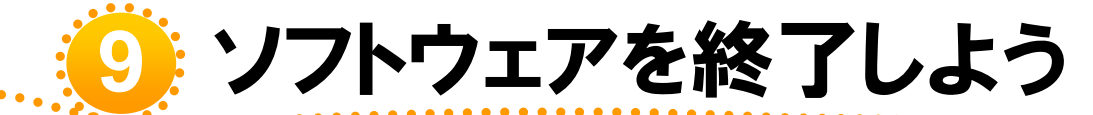

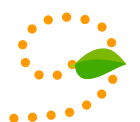

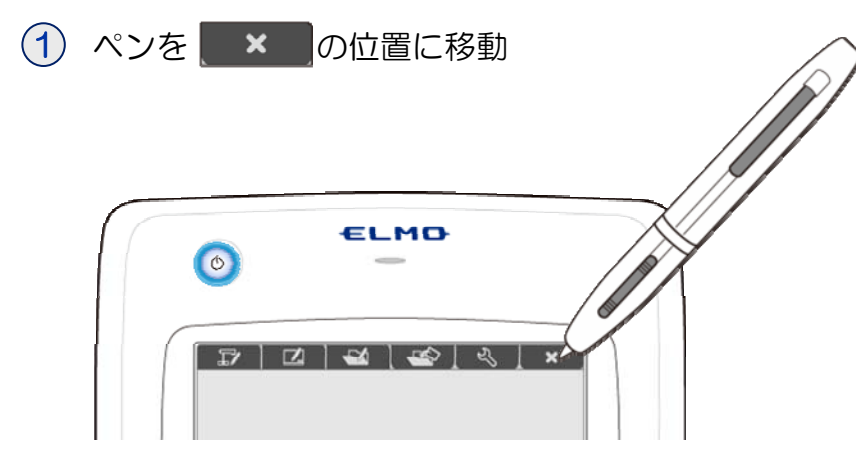

### やり方

- Trンクションキーをタッチ します。
- ② パソコン画面上に「Image Mate Accentを終了しますか?」メッセー ジが表示されます。「OK」ボタンを 押します。

③ Windowsの画面に戻ります。

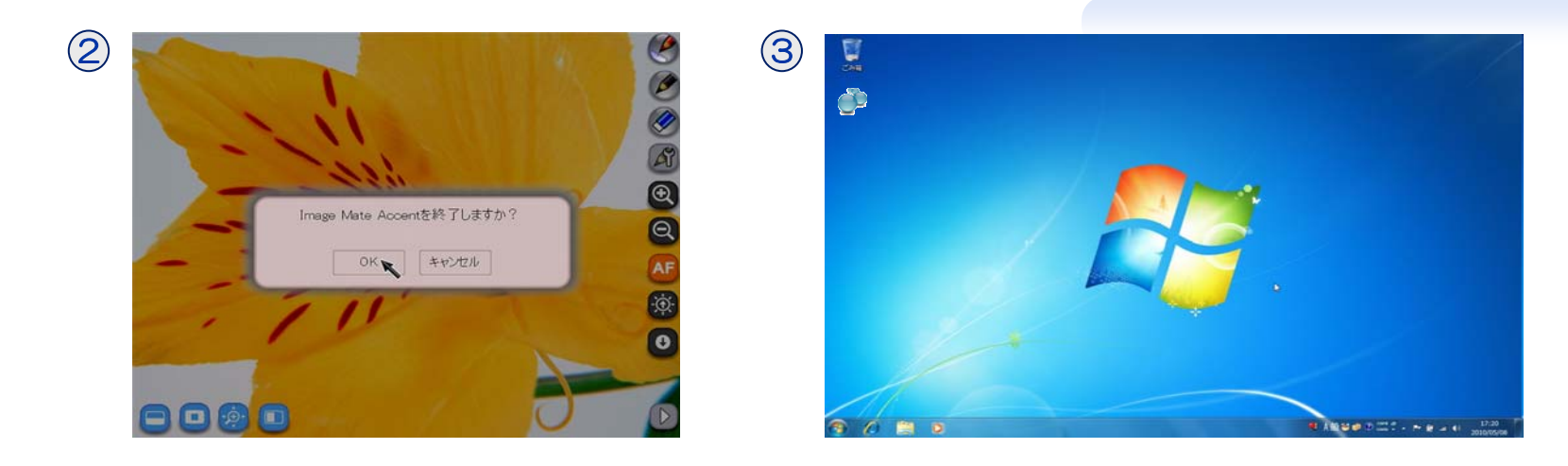

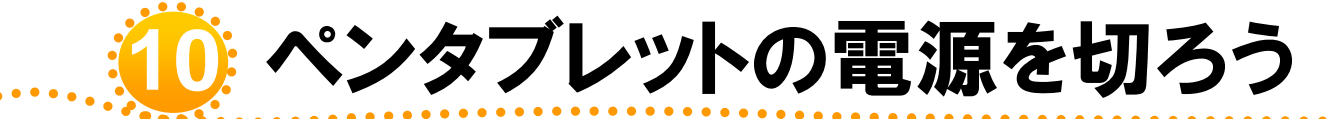

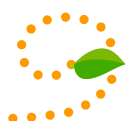

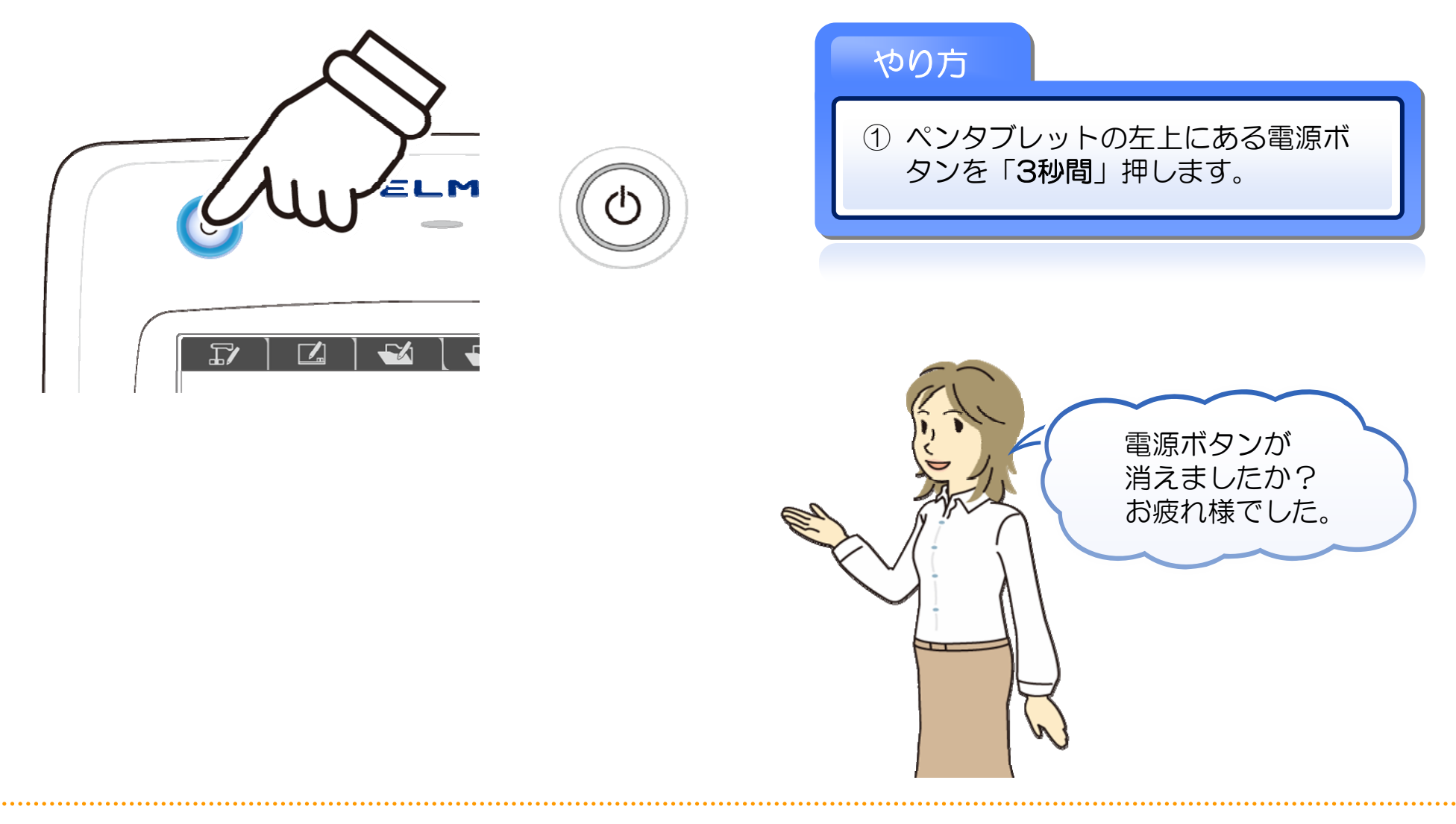